# OPERATING PROCEDURE FOR RUNNING GWB - release

Authors : Nilesh Raskar Harshavardhan Reddy Sanjay Kudale Jayanta Roy

# **Table of Contents**

| Updates from previous version (version 4)                          | 5  |
|--------------------------------------------------------------------|----|
| Available modes in GWB                                             | 6  |
| Chapter 1: GWB Parameters                                          | 7  |
| 1.1 Available GWB config parameter selections and resultant values | 7  |
| Chapter 2: Configuring and Running GWB                             | 9  |
| 2.1 Configuring GWB                                                | 9  |
| 2.2 Starting acquisition and recording                             | 10 |
| 2.3 GAB Power Equalise                                             | 11 |
| Steps to follow (with GUI)                                         | 11 |
| 2.4 Running Phasing on GWB data :                                  | 11 |
| 2.5 GAC selection:                                                 | 12 |
| 2.6 Starting Pulsar Acquisition GUI :                              | 12 |
| 2.7 8-bit beam recording mode :                                    | 14 |
| Chapter 3: Troubleshooting                                         | 15 |
| Some Quick Checks                                                  | 15 |
| Antenna connections to GWB Roach boards                            | 15 |
| Appendix - 1 BEAM INTEGRATION TABLE – for 200MHz 8-bit mode        | 17 |
| Appendix - 2 BEAM INTEGRATION TABLE – for 400MHz 4-bit mode        | 19 |
| Appendix - 3 BEAM INTEGRATION TABLE – for 100MHz 8-bit mode        | 21 |
| Appendix – 4 IO budget, cost of Visibility IO and beam IO          | 23 |
| Appendix – 5 Narrowband mode                                       | 24 |
| For 200 MHz ACQ BW                                                 | 24 |
| Appendix – 6 PFB mode                                              | 25 |
| Appendix – 7 Output data rates                                     | 26 |
| Appendix - 8 POWER ON/OFF PROCEDURE                                | 31 |
| 1. Switch OFF procedure                                            | 31 |
| 2. Switch ON procedure                                             | 31 |
| Appendix – 9 GWB NETWORK DIAGRAM                                   | 32 |
| Appendix – 10 Coherent de-dispersion – highest DM supported        | 33 |

# **Illustration Index**

| Illustration 1: GAC showing antennas selected (marked in Red) for Beam data acquisition | 12 |
|-----------------------------------------------------------------------------------------|----|
| Illustration 2: Pulsar Data acquisition Interface (Pulsar DAS)                          | 13 |

# **Updates from previous version (version 4)**

1. Enabled Narrowband mode for 200 MHz Bandwidth for Decimation 2 i.e final bandwidth of 100 MHz.

Note : For 200 MHz Bandwidth, narrowband mode for decimation factor greater than 2 is not released.

### Available modes in GWB

| Input Bandwidth = 100/200/400MHz                                                        |                                                                                                    |  |  |  |
|-----------------------------------------------------------------------------------------|----------------------------------------------------------------------------------------------------|--|--|--|
| No. of spectral channels = 2048/4096/8192/16384                                         |                                                                                                    |  |  |  |
| Interferometry modes = To                                                               | tal Intensity/Full Polar                                                                                                    |  |  |  |
| Output time resolution = 0.                                                             | 671 / 1.34 / 2.68 / 5.36 / 10.73 / 21.4 seconds                                                                                                    |  |  |  |
| Beamformer modes = IA/P                                                                 | A/Voltage/PC                                                                                                    |  |  |  |
| No. of beams = 4, IA/PA be                                                              | eam bits = 16/8, Voltage beam bits = 8/4                                                                                                    |  |  |  |
| IA/PA/PC beam recording recording can be done for                                       | bits = 16/8 (Even when IA/PA/PC beam bits are selected 16,<br>8 bits)                                                                                 |  |  |  |
| Narrowband mode possible                                                                | e BW = 100/50/25/12.5/6.25/3.125/1.5625 MHz<br>For 200 MHz bandwidth only decimation factor 2 is<br>possible i.e final bandwidth of 100 MHz           |  |  |  |
| Narrowband mode possible                                                                | e spectral channels = 2048/4096/8192/16384                                                                                                    |  |  |  |
| Possible modes with PFB                                                                 | For 200 MHz BW, maximum 16 taps and all modes possible                                                                                                |  |  |  |
|                                                                                         | For 400 MHz BW, maximum 4 taps and no beams<br>possible above 8192 spectral channels<br>For narrowband modes below 6.25 MHz BW PFB is not<br>possible |  |  |  |
| For narrowband modes 100 MHz, 50 MHz and 25 MHz, maximum 16 taps and all modes possible |                                                                                                    |  |  |  |
|                                                                                         | For narrowband mode 12.5 MHz, maximum 8 taps and all modes possible                                                                                   |  |  |  |
|                                                                                         | For narrowband mode 6.25 MHz, maximum 4 taps and all modes possible                                                                                   |  |  |  |
| Walsh Demodulation and F                                                                | RFI filtering.                                                                                                    |  |  |  |

Note : 1. Voltage beam mode is possible only in Total Intensity mode of Interferormeter. 2. PA beam full polar mode is available only in Full Polar mode of Interferometer.

Note :Packet loss information is saved at the end of every observation at /home/gpuuser/GWB/log/loss\_log.txt in gwbh6 machine along with timestamp. Ex : loss\_log\_2018\_03\_26\_12\_10\_AM.txt

# **Chapter 1: GWB Parameters**

# **1.1 Available GWB config parameter selections and resultant values**

| GWB Parameter                | <b>GUI Selection</b> | Resultants in hdr file |                 |
|------------------------------|----------------------|------------------------|-----------------|
| MODE                         | REALTIME             | 0                      |                 |
| LTA (for 200MHz/8-bit and    | 32                   | 0.671088 * 32 =        | = 21.474816 sec |
| 400MHz/4-bit modes)          | 16                   | 0.671088 * 16 =        | = 10.737408 sec |
|                              | 8                    | 0.671088 * 8 =         | = 5.368704 sec  |
|                              | 4                    | 0.671088 * 4 =         | = 2.684352 sec  |
|                              | 2                    | 0.671088 * 2 =         | = 1.342176 sec  |
|                              | 1                    | 0.6710                 | )88 sec         |
| LTA(for 100MHz BW and        | 32                   | 1.342176 * 32          | 2 = 42.949632   |
| Narrowband modes)            | 16                   | 1.342176 * 16 =        | = 21.474816 sec |
|                              | 8                    | 1.342176 * 8 =         | 10.737408 sec   |
|                              | 4                    | 1.342176 * 4 =         | = 5.368704 sec  |
|                              | 2                    | 1.342176 * 2 =         | = 2.684352 sec  |
|                              | 1                    | 1.3421                 | 176 sec         |
| ACQ BW                       | 400 MHz              | 400.                   | 0000            |
|                              | 200 MHz              | 200.0000               |                 |
|                              | 100 MHz              | 100.                   | 0000            |
| DDC (see Appendix 5)         | 0                    | Narrowbandmode OFF     |                 |
|                              | 1                    | Narrowbar              | idmode ON       |
| Final BW (Decimation Factor) |                      | 100 MHz ACQ BW         | 200 MHz ACQ BW  |
|                              | 1                    | 100MHz                 | 200 MHz         |
|                              | 2                    | 50 MHz                 | 100 MHz         |
|                              | 4                    | 25 MHz                 | 50 MHz          |
|                              | 8                    | 12.5 MHz               | 25 MHz          |
|                              | 16                   | 6.25 MHz               | 12.5 MHz        |
|                              | 32                   | 3.125 MHz              | 6.25 MHz        |
|                              | 64                   | 1.5625 MHz             | 3.125 MHz       |
| Channels                     | 2048                 | 20                     | 48              |
|                              | 4096                 | 40                     | 96              |
|                              | 8192                 | 81                     | .92             |
|                              | 16384                | 16384                  |                 |
| STOKES                       | 2 STOKES             | 2 (Total Inte          | ensity mode)    |
|                              | 4 STOKES             | 4 (Full po             | olar mode)      |
| CONTROL                      | ONLINE               |                        | 1               |

| TPA SELECTION                                | Online (tpa)                       | 1                                                                                                    |  |
|----------------------------------------------|------------------------------------|----------------------------------------------------------------------------------------------------|--|
|                                              | Manual (GWB)                       | 0                                                                                                    |  |
| SIDEBAND FLAG                                | Flipped (LSB)                      | 1                                                                                                    |  |
|                                              | Normal (USB)                       | -1                                                                                                    |  |
| GAB LO FREQUENCY                             | LO 130 & LO 175                    | LO SET at GAB taken as RF for GWB.                                                                                                    |  |
| GAIN                                         | ON/OFF                             | 1/0 respectively.                                                                                                    |  |
| FSTOP                                        | ON/OFF                             | 1/0 respectively.                                                                                                    |  |
| Beam – 1 / Beam – 2 / Beam<br>– 3 / Beam - 4 | OFF/IA/PA/Voltage/PC               | 0/1/2/3/4 respectively                                                                                                    |  |
| Beam Stokes                                  | 1 Stokes/ 4 Stokes.                | 1/4 respectively                                                                                                    |  |
| Beam Bits                                    | Beam output bits for<br>IA/PA beam | 16/8                                                                                                    |  |
| Voltage Beam Bits                            | Beam output bits for voltage beam  | 8/4                                                                                                    |  |
| Beam Integration                             | A range of values                  | Appendix 1 and Appendix 2                                                                                                    |  |
| BITS                                         | 8                                  | 8 (for ACQ BW <= 200 MHz)                                                                                                    |  |
|                                              | 4                                  | 4 (for ACQ BW > 200 MHz)                                                                                                    |  |
| Beam Steering                                | OFF/ON                             | Edit file beam_str_src.list in<br>gwbh6:/home/gpuuser/GWB/release/header for<br>pointing beam2,beam3 and beam4 away from<br>reference beam1 |  |
| PFB (See Appendix 6)                         | OFF/ON                             | 2/4/8/16 taps                                                                                                    |  |
| Walsh                                        | OFF/ON                             | GPU_WLASH flag is set to 1                                                                                                    |  |

# **Chapter 2: Configuring and Running GWB**

### 2.1 Configuring GWB

Configuration is done through TGC GUI.

| LTA                                                                                                    | :  | Visibility data output time resolution                                                                                                    |
|----------------------------------------------------------------------------------------------------|----|----------------------------------------------------------------------------------------------------|
| ACQ BW(MHz)                                                                                                    | :  | Acquisition BW 400/200/100 MHz                                                                                                    |
| CHANNELS                                                                                                    | :  | No. of spectral channels                                                                                                    |
| STOKES                                                                                                    | :  | Mode of interferometer. Total Intensity (2 Stokes)<br>or Full Polar (4 stokes)                                                                                                    |
| TPA selection                                                                                                    | :  | <ol> <li>Online (TPA) : This will take TPA parameters<br/>from online machine, and disables the Sideband Flag<br/>and GAB LO entries at GUI, for each relevant sub-<br/>array</li> <li>Manual (GWB) : This enables user to choose<br/>sideband, and GAB LO Entries.<br/>Narrowband mode ON/OFF</li> </ol> |
| Final BW                                                                                                    | :  | Decimation factor for Narrowband mode.                                                                                                    |
| Decimation value                                                                                                    | 9: | BW selection in Narrowband mode                                                                                                    |
| RFI Filtering                                                                                                    | :  | RFI Filtering selection.<br>OFF — No RFI Filtering,<br>ON(MAD) — Median of Absolute Deviation based RFI<br>Filtering<br>ON(MoM) — Median of MAD based REI Filtering                                                                                                    |
| BEAM 1/STOKES<br>BEAM 2/STOKES<br>BEAM 3/STOKES<br>BEAM 4/STOKES<br>BEAM STEERING<br>Beam Integration<br>BEAM BITS<br>VLT BEAM BITS<br>PFB | :  | Beam type selection and Beam Stokes selections<br>Beam Steering OFF/ON<br>Sampling period of beam. See <b>Appendix 1 and 2</b> .<br>Beam Integration is same for all beams.<br>No. of IA/PA beam output bits 16/8<br>No. of voltage beam output bits 8/4<br>PFB mode OFF/ON                               |
| PFB TAPS<br>WALSH                                                                                                    | :  | No. of PFB taps 2/4/8/16<br>WALSH demodulation OFF/ON                                                                                                    |

### 2.2 Starting acquisition and recording

Log on to **<u>observer@astro8</u>** and enter commands as:

#### cd ~/bin/gwb-release/

#### ./gwbcorr

This will open a qt interface for gwb release (gwb-dasconsole).

- 1. Go to the gwb-dasconsole
- 2. On Menubar go to "Start -> GWB Windows -> Getcmd "

This will popup the client workspaces for each command with following order:

- "192.168.4.75::gwb\_corr\_released.sh": It can also be termed as acquisition client. This starts and broadcasts the acquisition processes to the compute nodes and host machines.
- "192.168.4.75::collect.sh":
   This dumps the Astronomical data into the buffer and keeps it there for a while and removes it as per the FIFO logic.
- "192.168.4.75::record": one can write the acquired data into specified lta format file as per requirement.
- 3. Now, click the **start button** (blue icon button) of first client window named "gwb\_corr\_released.sh" and wait till it shows the following message:

#### gmrt\_correlator : Waiting For Initialization Cmd ..

- 4. Now click the **start button** (blue icon button) of "collect.sh" wondow
- 5. Give *init* command command from TGC online.

After this command wait(nearly 15 to 20 seconds) for following messages in the first window.

Full Polar mode :

"collecting data for full polar mode collecting data for full polar mode"

Total Intensity mode :

"collecting data for indian polar mode collecting data for indian polar mode"

If beamformer is selected, timestamps information will be printed in between the above given messages.

- 6. Initialize the project and start the scan from TGC online.
- Start and stop scan as per requirement and one can start record for the same. To record the data in record window type in the format as : GWBTST /gwbifrdata2/31mar/gwbtst\_31mar2017.lta GWBTST /gwbifrdata2/31mar/gwbtst\_31mar2017.lta 4

8. Starting **DASMON** :

login to gwbh6 : **ssh -X gpuuser@gwbh6** enter commands as : /**home/gpuuser/GWB/release/bin/dasmon.pl** 

Also, DasMon Can be Started from the main DasConsole GUI from **"MenuBar->Tools->Interferometry->GWB DasMon" or** *CTRL* + *M* as an accelerator.

9. Starting Power Equalisation Program : GWB Power Equalise GUI Can be Started from the main DasConsole GUI from "MenuBar->Tools->Interferometry->GWB\_PowerEq" or CTRL + E as an accelerator. This can also be done as explained in later section(2.3) 'GAB - GWB Power Equalise'.

### 2.3 GAB Power Equalise

Power Equalise program is released for GWB, which uses the output self visibility data from GWB and equalizes the power levels at GAB (GMRT Analog Backend) system.

### Steps to follow (with GUI)

GWB Power Equalise GUI Can be Started from the main DasConsole GUI from **"MenuBar->Tools->GWB\_PowerEq"** 

- 1. Select the antennas to be equalized.
- 2. Set the Optimum level, Begining channel, End channel, Upper level, Lower level and Integrations as per requirement.
- 3. Click on the button save to generate text files as per selected gui options.
- 4. Click the button 'EQUALISE' to start first iteration.
- 5. Run the process 'run gwblev' from TGC online.
- 6. Repeat steps 5 and 6 till optimum level is attained.

### 2.4 Running Phasing on GWB data :

This can be invoked from GWB-CORRELATOR Main Window from "**Tools -> Pulsar Tools -> GWB Phasing**", or pressing **Alt+P** as an accelerator.

This utility temporarily provided with small tool which calls the phase\_gwb.pl from online machine. Phasing Widget allows to choose the following :

- Reference Antenna Name for selected sub-array.
- Sub-array Number for which to carry phasing iteration.
- Data recording Time on which Phasing will work for the solutions.
- **Project Code** to be entered for related subarray which is used.

**<u>Note</u>** : Antenna selection Button is provided, but code for Antsel is not yet ready.

### 2.5 GAC selection:

GAC (GMRT Array Combiner) is the tool to configure the set of antennas into possible Beam configurations. This allows user to select and deselect the antennas for particular beam configuration.

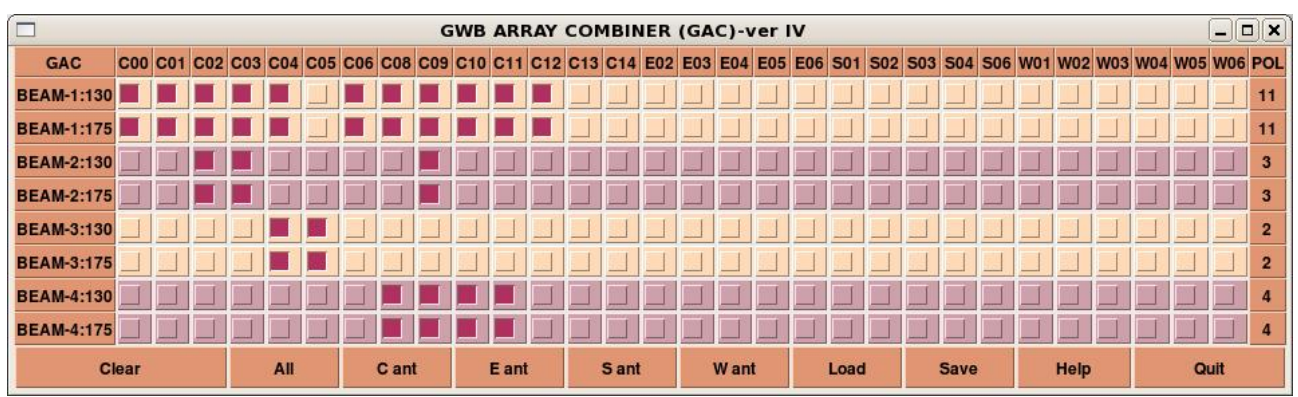

Illustration 1: GAC showing antennas selected (marked in Red) for Beam data acquisition.

### 2.6 Starting Pulsar Acquisition GUI :

- 1. This can be invoked from GWB-CORRELATOR Main Window from "**Tools** -> **Pulsar Tools** -> **Pulsar DasConsole**", or pressing **Alt+B** as an accelerator.
- 2. On Menubar go to "Start -> All Windows" or "Ctrl+N" or go to "Start -> BEAM1 Windows -> All " to open all client processes to run gwb pulsar mode processes on gwbh7.

This will popup the client processing windows for Beam 1 host machine (set from the Preferences of the Main DasConsole GUI), in the following order :

- 1. "gwbh7::bm1\_process\_psr": It can also be termed as incoherent array pulsar data acquisition and processing client.
- "gwbh7::collect\_psr": This dumps the incoherent array pulsar data into the Shared memory.
- 3. "gwbh7::bm1\_record\_psr": one can write the acquired incoherent pulsar data into specified .raw format file as per requirement.
- 3. Start the clients processes, **bm1\_process\_psr** and **collect\_psr** by pressing **Blue** (start) button on the Client windows.
- 4. On the ToolBar There are Four Different Buttons viz., InitBm1, StartBm1, StopBm1, FinishBm1, etc.
- On Menubar go to "Start -> All Windows" or "Ctrl+N" or go to "Start -> BEAM2 -Windows -> All " to open all client processes to run gwb coherent array pulsar mode processes on gwbh8(gwbh8).

In similar way, each beam client processes can be started.

- 6. In addition to this, there are Buttons to control data for pulsar beams which are named by InitAll, StartAll, StopAll, FinishAll. These four buttons will control the process simultaneously, If user is working with the all Beams data.
  - 1. InitBm1/InitBm2/InitBm3/InitBm4/InitBoth :

Initializes the beam Process Pulsar Beam Acquistion.

- 2. StartBm1/StartBm2/StartBm3/StartBm4/StartBoth : Starts the pulsar DATA acquisition for beam collect pulsar.
- 3. StopBm1/StopBm2/StopBm3/StopBm4/StopBoth : Stops the pulsar DATA acquisition for beam collect pulsar.
- 4. FinishBm1/FinishBm2/FinishBm3/FinishBm4/FinishBoth : Halts the beam Processes Pulsar Beam acquisition.

|                                                                                                    | 55                                                                                                    |                                                                                                    |
|----------------------------------------------------------------------------------------------------|----------------------------------------------------------------------------------------------------|----------------------------------------------------------------------------------------------------|
| t S <u>t</u> yle <u>H</u> elp                                                                                                    |                                                                                                    |                                                                                                    |
| nitBm1 StartBm1 StopBm1 FinishBm1                                                                                                    | InitBm2 StartBm2 StopBm2 FinishBm2 InitBm3                                                                                                    | startBm3 StopBm3 FinishBm3 FinitBm4 StartBm4 StopBm4 Finish                                                                                                    |
| InitAll StartAll StopAll FinishAll                                                                                                    |                                                                                                    |                                                                                                    |
| Client :: gwbh7 :: /home/gpuuser/GWB/tnal/bin/be                                                                                                    | ams 🗌 🗶 Client :: gwbh7 :: /home/gpuuser/GWB/trial/bin/cc                                                                                                    | llect X Client :: gw/bh7 :: /home/gpuuser/GWB/trial/bin/beams X                                                                                                    |
| Connecting to the carver :: subb7                                                                                                    | Connection to the server 11 subh7                                                                                                    |                                                                                                    |
| connecting to the server gwon/                                                                                                    | connecting to the server guon/                                                                                                    |                                                                                                    |
| Successfully connected.                                                                                                    | Successfully connected.                                                                                                    | Connecting to the server :: gwbh/                                                                                                    |
|                                                                                                    |                                                                                                    | Successfully connected.                                                                                                    |
|                                                                                                    |                                                                                                    |                                                                                                    |
| eltus stato da successione staticada                                                                                                    |                                                                                                    | The second second second second second second second second second second second second second second second s                                                                                                    |
| Crent 1: gwon8 1: /nome/gpuuser/GWB/trial/bin/be                                                                                                    | anisIIIXI Client :: gwon8 :: /nome/gpuuser/GWB/trial/bin/co                                                                                                    | Client :: gwona :: /nome/gpuuser/GwB/triai/oin/beams                                                                                                    |
| Connecting to the server :: gybh8                                                                                                    | Connecting to the server :: aubb8                                                                                                    |                                                                                                    |
| Second to the second of yours                                                                                                    | Connecting to the Server of ground                                                                                                    | formation to the series of white                                                                                                    |
| Successfully connected.                                                                                                    | Successfully connected.                                                                                                    | Connecting to the server :: gwons                                                                                                    |
|                                                                                                    |                                                                                                    | Successfully connected.                                                                                                    |
|                                                                                                    |                                                                                                    |                                                                                                    |
|                                                                                                    |                                                                                                    |                                                                                                    |
|                                                                                                    |                                                                                                    |                                                                                                    |
|                                                                                                    |                                                                                                    |                                                                                                    |
| Client :: gwbh9 :: /home/gpuuser/GWB/trial/bin/be                                                                                                    | ,<br>ams■□X Client :: gwbh9 :: /home/gpuuser/GWB/trial/bin/cc                                                                                                    | llect X Client :: gwbh9 :: /home/gpuuser/GWB/trial/bin/beams X                                                                                                    |
| Client :: gwbh9 :: /home/gpuuser/GWB/trial/bin/be                                                                                                    | ams                                                                                                    | lectX Client :: gwbh9 :: /home/gpuuser/GWB/trial/bin/beamsX                                                                                                    |
| Client :: gwbh9 :: /home/gpuuser/GWB/trial/bin/be                                                                                                    | ams X Client :: gwbh9 :: /home/gpuuser/GWB/trial/bin/co                                                                                                    | llect TX Client :: gwbh9 :: /home/gpuuser/GWB/trial/bin/beams TX                                                                                                    |
| Client :: gwbh9 :: /home/gpuuser/GWB/trial/bin/be                                                                                                    | ams                                                                                                    | llect                                                                                                    |
| Client :: gwbh9 ::/home/gpuuser/GV/B/trial/bim/be                                                                                                    | <pre>eams</pre>                                                                                                    | Ilect       Image: Client :: gwbh9 :: /home/gpuuser/GWB/trial/bin/beams         Image: Connecting to the server :: gwbh9         Successfull v. connected.                                                                                                    |
| Client :: gwbh9 ::/home/gpuuser/GWB/trial/bin/be                                                                                                    | ams X Client :: gwbh9 ::/home/gpuuser/GWB/trial/bin/co                                                                                                    | Hect □X Client :: gwbh9 :: /home/gpuuser/GWB/trial/bin/beams□X<br>O O<br>Connecting to the server :: gwbh9<br>Successfully connected.                                                                                                    |
| Client :: gwbh9 ::/home/gpuuser/GWB/trial/bin/be                                                                                                    | ams                                                                                                    | <pre>lect X Client :: gwbh9 :: /home/gpuuser/GWB/thal/bin/beams X O O Connecting to the server :: gwbh9 Successfully connected.</pre>                                                                                                    |
| Client :: gwbh9 ::/home/gpuuser/GWB/tria/bin/be<br>)<br>onnecting to the server :: gubh9<br>wccessfully connected.                                                                                                    | <pre>ams X Client :: gwbh9 :: /home/gpuuser/GWB/trial/bin/co<br/>Connecting to the server :: gwbh9<br/>Successfully connected.</pre>                                                                                                    | Ilect:::                                                                                                    |
| Client :: gwbh9 :: /home/gpuuser/GWB/tria/bin/be                                                                                                    | ams X Client :: gwbh9 ::/home/gpuuser/GWB/trial/bin/co                                                                                                    | <pre>lect [X] Client :: gwbh9 :: /home/gpuuser/GWB/trial/bin/beams [X] Onnecting to the server :: gwbh9 Successfully connected.</pre>                                                                                                    |
| Client :: gwbh9 :: /home/gpuuser/GWB/trial/bin/be                                                                                                    | ems X Client :: gwbh9 :: /home/gpuuser/GWB/trial/bin/co<br>Connecting to the server :: gwbh9<br>Successfully connected.                                                                                                    | Ilect: <ul> <li>Client::: gwbh9::: /home/gpuuser/GWB/trial/bin/beams</li> <li>Connecting to the server ::: gwbh9</li> <li>Connecting to the server ::: gwbh9</li> <li>Successfully connected.</li> </ul> olle: <ul> <li>Client::: gwbh10::: /home/gpuuser/GWB/trial/bin/beam</li> <li>X</li> </ul>                                                                                                    |
| Client :: gwbh9 :: /home/gpuuser/GWB/trial/bin/be                                                                                                    | <pre>ams X Client :: gwbh9 :: /home/gpuuser/GWB/trial/bin/co Connecting to the server :: gwbh9 Successfully connected.  eam X Client :: gwbh10 :: /home/gpuuser/GWB/trial/bin/c </pre>                                                                                                    | Ilect. • • X       Client :: gwbh9 :: /home/gpuuser/GWB/trial/bin/beams• X         O       •         Connecting to the server :: gwbh9         Successfully connected.         olle • X       Client :: gwbh10 :: /home/gpuuser/GWB/trial/bin/beam• X                                                                                                    |
| Client :: gwbh9 :: /home/gpuuser/GWB/trial/bin/be<br>onnecting to the server :: gwbh9<br>successfully connected.<br>Client :: gwbh10 :: /home/gpuuser/GWB/trial/bin/b<br>Output: gwbh10 :: /home/gpuuser/GWB/trial/bin/b                 | iams <ul> <li>X</li> <li>Client :: gwbh9 :: /home/gpuuser/GWB/trial/bin/co</li> <li>Image: Connecting to the server :: gwbh9</li> <li>Successfully connected.</li> </ul> <ul> <li>Successfully connected.</li> <li>Image: Client :: gwbh10 :: /home/gpuuser/GWB/trial/bin/co</li> <li>Image: Client :: gwbh10 :: /home/gpuuser/GWB/trial/bin/co</li> <li>Image: Client :: gwbh10 :: /home/gpuuser/GWB/trial/bin/co</li> <li>Image: Client :: gwbh10 :: /home/gpuuser/GWB/trial/bin/co</li> <li>Image: Client :: gwbh10 :: /home/gpuuser/GWB/trial/bin/co</li> </ul>        | Ilect X       Client :: gwbh9 :: /home/gpuuser/GWB/trial/bin/beamsX         Connecting to the server :: gwbh9         Successfully connected.         elleX         Client :: gwbh10 :: /home/gpuuser/GWB/trial/bin/beamX                                                                                                    |
| Client :: gwbh9 :: /home/gpuuser/GWB/trial/bin/be<br>Connecting to the server :: gubh9<br>successfully connected.<br>Client :: gwbh10 :: /home/gpuuser/GWB/trial/bin/b<br>Donnecting to the server :: gubh10<br>successfully connected.  | <pre>eams X Client :: gwbh9 :: /home/gpuuser/GWB/trial/bin/co<br/>Connecting to the server :: gwbh9<br/>Successfully connected.</pre>                                                                                                    | Ilett:::::::::::::::::::::::::::::::::::                                                                                                    |
| Client :: gwbh9 :: /home/gpuuser/GWB/trial/bin/be<br>Onnecting to the server :: gwbh9<br>Successfully connected.<br>Client :: gwbh10 :: /home/gpuuser/GWB/trial/bin/b<br>Onnecting to the server :: gwb10<br>Successfully connected.     | ams                                                                                                    | Ilett:::::::::::::::::::::::::::::::::::                                                                                                    |
| Client :: gwbh9 :: /home/gpuuser/GWB/trial/bin/be<br>Sonnecting to the server :: gwbh9<br>successfully connected.<br>Client :: gwbh10 :: /home/gpuuser/GWB/trial/bin/b<br>Sonnecting to the server :: gwbh10<br>isuccessfully connected. | ams X Client :: gwbh9 :: /home/gpuuser/GWB/trial/bin/co Connecting to the server :: gwbh9 Successfully connected. Connecting to the server :: gwbh10 Successfully connected.                                                                                                    | Ilect. • • ×       Client :: gwbh9 :: /home/gpuuser/GWB/trial/bin/beams • ×         • • • • • • • • • • • • • • • • • • •                                                                                                    |
| Client :: gwbh9 :: /home/gpuuser/GWB/trial/bin/be                                                                                                    | ams X       Client :: gwbh9 :: /home/gpuuser/GWB/trial/bin/co         Image: Connecting to the server :: gwbh9         Successfully connected.         Image: Client :: gwbh10 :: /home/gpuuser/GWB/trial/bin/co         Image: Client :: gwbh10 :: /home/gpuuser/GWB/trial/bin/co         Image: Client :: gwbh10 :: /home/gpuuser/GWB/trial/bin/co         Image: Client :: gwbh10 :: /home/gpuuser/GWB/trial/bin/co         Image: Client :: gwbh10 :: /home/gpuuser/GWB/trial/bin/co         Image: Connecting to the server :: gwbh10         Successfully connected. | Ilect. • • X       Client :: gwbh9 :: /home/gpuuser/GWB/trial/bin/beams X         Image: Connecting to the server :: gwbh9         Successfully connected.         Olle • X         Client :: gwbh10 :: /home/gpuuser/GWB/trial/bin/beam X         Image: Connecting to the server :: gwbh19         Successfully connected.         Image: Connecting to the server :: gwbh19         Successfully connected.         Image: Connecting to the server :: gwbh19         Successfully connected. |

Illustration 2: Pulsar Data acquisition Interface (Pulsar DAS).

### 2.7 8-bit beam recording mode :

GWB supports 16-bit beam (IA or PA) data recording through process\_psr, collect\_psr and record\_psr pipeline.

This new recoding mode is to write 8-bit beam data directly to disk after reading from process\_psr shared memory and carrying out 16-bit to 8-bit conversion. Considering 16-bit beam data mean is at 10-bit level, if one does power equalization to 150 counts, the 8-bit mean is set to at 5-bit (as default) by applying a scaling of 32.

Usage details,

Executable in ~/GWB/release/bin/beams for gwbh[7-10] *read\_process\_beam* 

read\_process\_beam -M 1 1 -w -p <data-dir> -f <file\_name> -b <bit> -i <post-integration> -n <#time-blocks> -s <scaling>

E.g. ~/GWB/release/bin/beams/ read\_process\_beam -M 1 1 -w -p /data3/gpuuser/TEST/ -f B0329+54.raw -b 8 -i 1 -n 100 -s 32

The outputs on disks consist of a 8-bit binary beam data file (same format as 16-bit standard ourput) and an ascii timestamp file in the following format [<BUFFER\_time> <BUFFER\_time> <Absobute\_Buffer\_count> <Shared\_memory\_bufffer\_count> ]

The source code is in /home/gpuuser/GWB/ver5/code/psrdada/gmrt\_gwb4\_ver5/src/ACQPSR/READ\_PROCESS\_PSR/

Command file usage,

The above code can be used from command file in the following way,

"run\_record.gwb2 <data-disk> <PSR name> <output bit> <# of time-block> <post-integration> <scaling> <Frequency edge>"

E.g.

"run\_record.gwb2 data2 B0329+54 8 100 1 32 500"

The corresponding command for killing the recording is "kill\_psr\_record.gwb"

### **Chapter 3: Troubleshooting**

### **Some Quick Checks**

If acquisition program fails to run then check for the following :

- 1. Machines required to run gpu cluster are ON.
- Check for the programming of ROACH boards is getting executed successfully at the start of observation. It can be observed from the acquisition window "gwb\_corr\_released.sh". If not then GWB ROACH-BOARDS may not be communicating / hanged / not in sync with each other.
- 3. Check for the processes , shared memory segment which are not closed properly. According clear those processes and shared memory segments, using following commands on gwbh6

a. /home/gpuuser/GWB/release/bin/clear\_beam\_shm.sh // for shm

- b. /home/gpuuser/GWB/release/bin/kill\_all\_nodes.csh // for orte-clean
- 4. Check for background mpi processes and clear the same.

### Antenna connections to GWB Roach boards

| Antenna (Pol) | GWB Node No. |         |
|---------------|--------------|---------|
| C00(pol1)     | gwbcorr1     |         |
| C01(pol1)     | gwbcorr1     | ROACH 1 |
| C02(pol1)     | gwbcorr1     |         |
| C03(pol1)     | gwbcorr1     |         |
| C04(pol1)     | gwbcorr2     |         |
| C05(pol1)     | gwbcorr2     | ROACH 2 |
| C06(pol1)     | gwbcorr2     |         |
| C08(pol1)     | gwbcorr2     |         |
| C09(pol1)     | gwbcorr3     |         |
| C10(pol1)     | gwbcorr3     | ROACH 3 |
| C11(pol1)     | gwbcorr3     |         |
| C12(pol1)     | gwbcorr3     |         |
| C13(pol1)     | gwbcorr4     |         |
| C14(pol1)     | gwbcorr4     | ROACH 4 |
| E02(pol1)     | gwbcorr4     |         |
| E03(pol1)     | gwbcorr4     |         |
| E04(pol1)     | gwbcorr9     |         |
| E05(pol1)     | gwbcorr9     | ROACH 5 |
| E06(pol1)     | gwbcorr9     |         |
| S01(pol1)     | gwbcorr9     |         |
| S02(pol1)     | gwbcorr10    |         |
| S03(pol1)     | gwbcorr10    | ROACH 6 |
| S04(pol1)     | gwbcorr10    |         |
| S06(pol1)     | gwbcorr10    |         |
| W01(pol1)     | gwbcorr11    |         |
| W02(pol1)     | gwbcorr11    | ROACH 7 |
| W03(pol1)     | gwbcorr11    |         |
| W04(pol1)     | gwbcorr11    |         |
| W05(pol1)     | gwbcorr12    |         |
| W06(pol1)     | gwbcorr12    | ROACH 8 |
| C07(pol1)     | gwbcorr12    |         |

| S05(pol1) | gwbcorr12 |          |
|-----------|-----------|----------|
| C00(pol2) | gwbcorr5  |          |
| C01(pol2) | gwbcorr5  | ROACH 9  |
| C02(pol2) | gwbcorr5  |          |
| C03(pol2) | gwbcorr5  |          |
| C04(pol2) | gwbcorr6  |          |
| C05(pol2) | gwbcorr6  | ROACH 10 |
| C06(pol2) | gwbcorr6  |          |
| C08(pol2) | gwbcorr6  |          |
| C09(pol2) | gwbcorr7  |          |
| C10(pol2) | gwbcorr7  | ROACH 11 |
| C11(pol2) | gwbcorr7  |          |
| C12(pol2) | gwbcorr7  |          |
| C13(pol2) | gwbcorr8  |          |
| C14(pol2) | gwbcorr8  | ROACH 12 |
| E02(pol2) | gwbcorr8  |          |
| E03(pol2) | gwbcorr8  |          |
| E04(pol2) | gwbcorr13 |          |
| E05(pol2) | gwbcorr13 | ROACH 13 |
| E06(pol2) | gwbcorr13 |          |
| S01(pol2) | gwbcorr13 |          |
| S02(pol2) | gwbcorr14 |          |
| S03(pol2) | gwbcorr14 | ROACH 14 |
| S04(pol2) | gwbcorr14 |          |
| S06(pol2) | gwbcorr14 |          |
| W01(pol2) | gwbcorr15 |          |
| W02(pol2) | gwbcorr15 | ROACH 15 |
| W03(pol2) | gwbcorr15 |          |
| W04(pol2) | gwbcorr15 |          |
| W05(pol2) | gwbcorr16 |          |
| W06(pol2) | gwbcorr16 | ROACH 16 |
| C07(pol2) | gwbcorr16 |          |
| S05(pol2) | gwbcorr16 |          |

Settings on signal generator : 800MHz frequency, +20 dbm power level, RF ON

# Appendix - 1 BEAM INTEGRATION TABLE – for 200MHz 8-bit mode

This appendix gives the possible values for beam integration. The values are different for different no. of spectral channels. Below given are the values for both four stokes and single stokes. The corresponding sampling periods in milliseconds are also given

Note : All the values may not support pulsar das recording(writing beam data to disk)

Accurate Sampling period calculation :

Time(ms) = (No. of channels x 2 x No. of FFTs) /  $(400 \times 10^{3})$ 

| Interferometer : Full Polar mode |        |             | Interferometer : Total Intensity mode |          |             |          |
|----------------------------------|--------|-------------|---------------------------------------|----------|-------------|----------|
| Channels                         | Stokes | No. of FFTs | Time(ms)                              | Channels | No. of FFTs | Time(ms) |
|                                  | 1      | 32(max)     | 2.6                                   |          | 32(max)     | 2.6      |
|                                  | 4      | 16(min)     | 1.3                                   |          | 16          | 1.3      |
| 16294                            |        | 32(max)     | 2.6                                   | 16384    | 8           | 0.65     |
| 10364                            | 1      | 16          | 1.3                                   |          | 4           | 0.32     |
|                                  | 1      | 8           | 0.65                                  |          | 2(min)      | 0.16     |
|                                  |        | 4(min)      | 0.32                                  |          | 64(max)     | 2.6      |
|                                  |        | 64(max)     | 2.6                                   |          | 32          | 1.3      |
|                                  | 4      | 32          | 1.3                                   | 8102     | 16          | 0.65     |
|                                  |        | 16(min)     | 0.65                                  | 0192     | 8           | 0.32     |
| 8102                             |        | 64(max)     | 2.6                                   |          | 4           | 0.16     |
| 0192                             |        | 32          | 1.3                                   |          | 2(min)      | 0.08     |
|                                  | 1      | 16          | 0.65                                  |          | 256(max)    | 5.2      |
|                                  |        | 8           | 0.32                                  |          | 128         | 2.6      |
|                                  |        | 4(min)      | 0.16                                  |          | 64          | 1.3      |
| 4096                             |        | 256(max)    | 5.2                                   | 4006     | 32          | 0.65     |
|                                  |        | 128         | 2.6                                   | 4090     | 16          | 0.32     |
|                                  | 4      | 64          | 1.3                                   | -        | 8           | 0.16     |
|                                  |        | 32          | 0.65                                  |          | 4           | 0.08     |
|                                  |        | 16(min)     | 0.32                                  |          | 2(min)      | 0.04     |
|                                  | 1      | 256(max)    | 5.2                                   | 2048     | 256(max)    | 2.6      |
|                                  |        | 128         | 2.6                                   |          | 128         | 1.3      |
|                                  |        | 64          | 1.3                                   |          | 64          | 0.65     |
|                                  |        | 32          | 0.65                                  |          | 32          | 0.32     |

|       |   | 16       | 0.32 |      | 16       | 0.16 |
|-------|---|----------|------|------|----------|------|
|       |   | 8        | 0.16 |      | 8        | 0.08 |
|       |   | 4(min)   | 0.08 |      | 4        | 0.04 |
|       |   | 256(max) | 2.6  |      | 2(min)   | 0.02 |
|       |   | 128      | 1.3  |      | 256(max) | 1.3  |
|       | 4 | 64       | 0.65 |      | 128      | 0.65 |
|       |   | 32       | 0.32 |      | 64       | 0.32 |
|       |   | 16(min)  | 0.16 | 1024 | 32       | 0.16 |
| 20.40 |   | 256(max) | 2.6  | 1024 | 16       | 0.08 |
| 2048  |   | 128      | 1.3  |      | 8        | 0.04 |
|       |   | 64       | 0.65 |      | 4        | 0.02 |
|       | 1 | 32       | 0.32 |      | 2(min)   | 0.01 |
|       |   | 16       | 0.16 |      |          |      |
|       |   | 8        | 0.08 |      |          |      |
|       |   | 4(min)   | 0.04 |      |          |      |
|       |   | 256(max) | 1.3  |      |          |      |
|       | 4 | 128      | 0.65 |      |          |      |
|       |   | 64       | 0.32 |      |          |      |
|       |   | 32       | 0.16 |      |          |      |
|       |   | 16(min)  | 0.08 |      |          |      |
| 1024  |   | 256(max) | 1.3  |      |          |      |
| 1024  |   | 128      | 0.65 |      |          |      |
|       |   | 64       | 0.32 |      |          |      |
|       | 1 | 32       | 0.16 |      |          |      |
|       |   | 16       | 0.08 |      |          |      |
|       |   | 8        | 0.04 |      |          |      |
|       |   | 4(min)   | 0.02 |      |          |      |

# Appendix - 2 BEAM INTEGRATION TABLE – for 400MHz 4-bit mode

This appendix gives the possible values for beam integration for 400MHz 4-bit mode. The values are different for different no. of spectral channels. Below given are the values for both four stokes and single stokes. The corresponding sampling periods in milliseconds are also given

Note : All the values may not support pulsar das recording(writing beam data to disk)

Accurate Sampling period calculation :

Time(ms) = (No. of channels x 2 x No. of FFTs) / ( $800 \times 10^{3}$ )

| Interferometer : Full Polar mode |        |             | Interferometer : Total intensity mode |          |             |          |
|----------------------------------|--------|-------------|---------------------------------------|----------|-------------|----------|
| Channels                         | Stokes | No. of FFTs | Time(ms)                              | Channels | No. of FFTs | Time(ms) |
|                                  | 4      | 32(min)     | 1.3                                   |          | 32(max)     | 1.3      |
| 16294                            |        | 32(max)     | 1.3                                   | 16204    | 16          | 0.65     |
| 10384                            | 1      | 16          | 0.65                                  | 10384    | 8           | 0.32     |
|                                  |        | 8(min)      | 0.32                                  |          | 4(min)      | 0.16     |
|                                  | 1      | 64(max)     | 1.3                                   |          | 64(max)     | 1.3      |
|                                  | 4      | 32(min)     | 0.65                                  |          | 32          | 0.65     |
| 8102                             |        | 64(max)     | 1.3                                   | 8192     | 16          | 0.32     |
| 0192                             | 1      | 32          | 0.65                                  |          | 8           | 0.16     |
|                                  | 1      | 16          | 0.32                                  |          | 4(min)      | 0.08     |
|                                  |        | 8(min)      | 0.16                                  |          | 256(max)    | 2.6      |
|                                  | Л      | 256(max)    | 2.6                                   | 4096     | 128         | 1.3      |
|                                  |        | 128         | 1.3                                   |          | 64          | 0.65     |
|                                  | 4      | 64          | 0.65                                  |          | 32          | 0.32     |
|                                  |        | 32(min)     | 0.32                                  |          | 16          | 0.16     |
| 4006                             |        | 256(max)    | 2.6                                   |          | 8           | 0.08     |
| 4090                             |        | 128         | 1.3                                   |          | 4(min)      | 0.04     |
|                                  | 1      | 64          | 0.65                                  | 2048     | 256(max)    | 1.3      |
|                                  | 1      | 32          | 0.32                                  |          | 128         | 0.65     |
|                                  |        | 16          | 0.16                                  |          | 64          | 0.32     |
|                                  |        | 8(min)      | 0.08                                  |          | 32          | 0.16     |
|                                  | 4      | 256(max)    | 1.3                                   |          | 16          | 0.08     |
| 2048                             |        | 128         | 0.65                                  |          | 8           | 0.04     |
| 2070                             |        | 64          | 0.32                                  |          | 4(min)      | 0.02     |

|      |   | 32(min)  | 0.16 |      | 256(max) | 0.65 |
|------|---|----------|------|------|----------|------|
|      |   | 256(max) | 1.3  |      | 128      | 0.32 |
|      |   | 128      | 0.65 |      | 64       | 0.16 |
|      | 1 | 64       | 0.32 | 1024 | 32       | 0.08 |
|      | 1 | 32       | 0.16 |      | 16       | 0.04 |
|      |   | 16       | 0.08 |      | 8        | 0.02 |
|      |   | 8(min)   | 0.04 |      | 4(min)   | 0.01 |
|      | 4 | 256(max) | 0.65 |      |          |      |
|      |   | 128      | 0.32 |      |          |      |
|      |   | 64       | 0.16 |      |          |      |
|      |   | 32(min)  | 0.08 |      |          |      |
| 1024 |   | 256(max) | 0.65 |      |          |      |
| 1024 |   | 128      | 0.32 |      |          |      |
|      | 1 | 64       | 0.16 |      |          |      |
|      | 1 | 32       | 0.08 |      |          |      |
|      |   | 16       | 0.04 |      |          |      |
|      |   | 8(min)   | 0.02 |      |          |      |

# Appendix - 3 BEAM INTEGRATION TABLE – for 100MHz 8-bit mode

This appendix gives the possible values for beam integration. The values are different for different no. of spectral channels. Below given are the values for both four stokes and single stokes. The corresponding sampling periods in milliseconds are also given

Note : All the values may not support pulsar das recording(writing beam data to disk)

Accurate Sampling period calculation :

Time(ms) = (No. of channels x 2 x No. of FFTs) /  $(200 \times 10^{3})$ 

| Interferometer : Full Polar mode |        |             | Interferometer : Total Intensity mode |             |             |          |
|----------------------------------|--------|-------------|---------------------------------------|-------------|-------------|----------|
| Channels                         | Stokes | No. of FFTs | Time(ms)                              | Channels    | No. of FFTs | Time(ms) |
|                                  | 1      | 32(max)     | 5.3                                   |             | 32(max)     | 5.3      |
|                                  | 4      | 16(min)     | 2.6                                   |             | 16          | 2.6      |
| 16294                            |        | 32(max)     | 5.3                                   | 16384       | 8           | 1.3      |
| 10364                            | 1      | 16          | 2.6                                   |             | 4           | 0.65     |
|                                  | 1      | 8           | 1.3                                   |             | 2(min)      | 0.32     |
|                                  |        | 4(min)      | 0.65                                  |             | 64(max)     | 5.3      |
|                                  |        | 64(max)     | 5.3                                   |             | 32          | 2.6      |
|                                  | 4      | 32          | 2.6                                   | <b>8107</b> | 16          | 1.3      |
|                                  |        | 16(min)     | 1.3                                   | 8192        | 8           | 0.65     |
| 8102                             |        | 64(max)     | 5.3                                   |             | 4           | 0.32     |
| 0192                             |        | 32          | 2.6                                   |             | 2(min)      | 0.16     |
|                                  | 1      | 16          | 1.3                                   |             | 256(max)    | 10.6     |
|                                  |        | 8           | 0.65                                  |             | 128         | 5.3      |
|                                  |        | 4(min)      | 0.32                                  |             | 64          | 2.6      |
| 4096                             |        | 256(max)    | 10.6                                  | 1006        | 32          | 1.3      |
|                                  |        | 128         | 5.3                                   | 4090        | 16          | 0.65     |
|                                  | 4      | 64          | 2.6                                   |             | 8           | 0.32     |
|                                  |        | 32          | 1.3                                   |             | 4           | 0.16     |
|                                  |        | 16(min)     | 0.65                                  |             | 2(min)      | 0.08     |
|                                  | 1      | 256(max)    | 10.6                                  | 2048        | 256(max)    | 5.3      |
|                                  |        | 128         | 5.3                                   |             | 128         | 2.6      |
|                                  |        | 64          | 2.6                                   |             | 64          | 1.3      |
|                                  |        | 32          | 1.3                                   |             | 32          | 0.65     |

|      |   | 16       | 0.65 |      | 16       | 0.32 |
|------|---|----------|------|------|----------|------|
|      |   | 8        | 0.32 |      | 8        | 0.16 |
|      |   | 4(min)   | 0.16 |      | 4        | 0.08 |
|      |   | 256(max) | 2.6  |      | 2(min)   | 0.04 |
|      |   | 128      | 2.6  |      | 256(max) | 2.6  |
|      | 4 | 64       | 1.3  |      | 128      | 1.3  |
|      |   | 32       | 0.65 |      | 64       | 0.65 |
|      |   | 16(min)  | 0.32 | 1024 | 32       | 0.32 |
| 2049 |   | 256(max) | 5.3  | 1024 | 16       | 0.16 |
| 2048 |   | 128      | 2.6  |      | 8        | 0.08 |
|      |   | 64       | 1.3  |      | 4        | 0.04 |
|      | 1 | 32       | 0.65 |      | 2(min)   | 0.02 |
|      |   | 16       | 0.32 |      |          |      |
|      |   | 8        | 0.16 |      |          |      |
|      |   | 4(min)   | 0.08 |      |          |      |
|      |   | 256(max) | 2.6  |      |          |      |
|      |   | 128      | 1.3  |      |          |      |
|      | 4 | 64       | 0.65 |      |          |      |
|      |   | 32       | 0.32 |      |          |      |
|      |   | 16(min)  | 0.16 |      |          |      |
| 1024 |   | 256(max) | 2.6  |      |          |      |
| 1024 |   | 128      | 1.3  |      |          |      |
|      |   | 64       | 0.65 |      |          |      |
|      | 1 | 32       | 0.32 |      |          |      |
|      |   | 16       | 0.16 |      |          |      |
|      |   | 8        | 0.08 |      |          |      |
|      |   | 4(min)   | 0.04 |      |          |      |

# Appendix – 4 IO budget, cost of Visibility IO and beam IO Total IO budget = 64 Cost of visibility IO (W<sub>visi</sub>) :

For Stokes = 2,

 $W_{visi} = (16 \text{ x channels x no. of stokes}^2) / (LTA * 2048 * 4) + 0.1$ 

For Stokes = 4,

 $W_{visi} = (32 \text{ x channels x no. of stokes}^2) / (LTA * 2048 * 4)$ 

Cost of Beam IO (W<sub>beam</sub>) :

For Interferometry in Total Intensity mode,

W<sub>beam</sub> = ((128 \* BW \* BeamStokes ) / ( BeamIntegration \* 200 \* (16 / BeamBits)) + 0.1)

For Interferometry in Full Polar mode,

W<sub>beam</sub> = ((0.5 \* 128 \* BW \* BeamStokes ) / ( BeamIntegration \* 200 \* (16 / BeamBits)))

Note: BeamIntegration in No. of FFTS

Cost of Voltage Beam IO = (32 \* BW / (200 \* (8 / VoltageBeamBits)))

|            |             |                   |                                                   | 1                          |                            |
|------------|-------------|-------------------|---------------------------------------------------|----------------------------|----------------------------|
| Decimation | No. of taps | Actual<br>BW(MHz) | Usable BW<br>(% of actual<br>BW around<br>centre) | Spectral<br>Channels       | Resolution<br>(kHz)        |
| 1          | 64          | 100               | 100                                               | 2048, 4096,<br>8192, 16384 | 48.8, 24.4,<br>12.2, 6.1   |
| 2          | 64          | 50                | 98                                                | 2048, 4096,<br>8192, 16384 | 24.4, 12.2, 6.1,<br>3.05   |
| 4          | 64          | 25                | 97                                                | 2048, 4096,<br>8192, 16384 | 12.2, 6.1, 3.05,<br>1.52   |
| 8          | 128         | 12.5              | 97                                                | 2048, 4096,<br>8192, 16384 | 6.1, 3.05, 1.52,<br>0.76   |
| 16         | 128         | 6.25              | 96                                                | 2048, 4096,<br>8192, 16384 | 3.05, 1.52,<br>0.76, 0.38  |
| 32         | 128         | 3.125             | 75                                                | 2048, 4096,<br>8192, 16384 | 1.52, 0.76,<br>0.38, 0.19  |
| 64         | 256         | 1.5625            | 80                                                | 2048, 4096,<br>8192, 16384 | 0.76, 0.38,<br>0.19, 0.095 |

# For 100 MHz ACQ BW

# For 200 MHz ACQ BW

| Decimation                                              | No. of taps | Actual<br>BW(MHz) | Usable BW<br>(% of actual<br>BW around<br>centre) | Spectral<br>Channels       | Resolution<br>(kHz)       |
|---------------------------------------------------------|-------------|-------------------|---------------------------------------------------|----------------------------|---------------------------|
| 1                                                       | 64          | 200               | 100                                               | 2048, 4096,<br>8192, 16384 | 97.6, 48.8,<br>24.4, 12.2 |
| 2                                                       | 64          | 100               | 98                                                | 2048, 4096,<br>8192, 16384 | 48.8, 24.4,<br>12.2, 6.1  |
| Higher decimation modes not possible for 200 MHz ACQ BW |             |                   |                                                   |                            |                           |

# Appendix – 6 PFB mode

Possible modes in GWB with PFB mode ON

| Bandwidth        | Interferometry                                                                             | Beamformer                             |  |
|------------------|--------------------------------------------------------------------------------------------|----------------------------------------|--|
| 200 MHz/ 100 MHz | Maximum taps = 16                                                                          | All modes possible                     |  |
| 400 MHz          | Maximum tang = 4                                                                           | Above 8192 channels no beams possible  |  |
| 400 MHZ          | Maximum taps – 4                                                                           | Up to 8192 channels all modes possible |  |
|                  | Decimation <= 4<br>Maximum taps = 16                                                       |                                        |  |
|                  | Decimation = 8<br>Maximum taps = 8                                                         |                                        |  |
| Narrowband mode  | Decimation = 16<br>Full Stokes mode, Maximum taps = 8<br>Total Intensity, Maximum taps = 4 | All modes modes                        |  |
|                  | Decimation > 16,<br>PFB mode <b>not</b> possible                                           |                                        |  |

### Appendix – 7 Output data rates

### Visibility data rate

No. of baselines = 930 (Total Intensity mode) and 1860 (Full Polar mode)

Total Intensity mode =

((No. of baselines x Channels / 2) + (No. of baselines x Channels x 8)) / (LTA x 0.671) bytes per second

Full Polar mode = ((No. of baselines x Channels / 2) + (No. of baselines x Channels x 8)) / (LTA x 0.671) bytes per second

Total Intensity mode :

| Channels | LTA | Visibility data rate (MB/s) |
|----------|-----|-----------------------------|
|          | 1   | 23                          |
|          | 2   | 11.5                        |
| 2048     | 4   | 5.75                        |
|          | 8   | 2.87                        |
|          | 16  | 1.43                        |
|          | 32  | 0.72                        |
|          | 1   | 46                          |
|          | 2   | 23                          |
| 4096     | 4   | 11.5                        |
|          | 8   | 5.75                        |
|          | 16  | 2.87                        |
|          | 32  | 1.43                        |
|          | 1   | 92                          |
|          | 2   | 46                          |
| 8192     | 4   | 23                          |
|          | 8   | 11.5                        |
|          | 16  | 5.75                        |
|          | 32  | 2.87                        |
|          | 1   | 184                         |
|          | 2   | 92                          |
| 16384    | 4   | 46                          |
|          | 8   | 23                          |
|          | 16  | 11.5                        |
|          | 32  | 5.75                        |

### Full Polar mode :

| Channels | LTA | Visibility data rate (MB/s) |
|----------|-----|-----------------------------|
|          | 1   | 46                          |
|          | 2   | 23                          |
| 2048     | 4   | 11.5                        |
|          | 8   | 5.75                        |
|          | 16  | 2.87                        |
|          | 32  | 1.43                        |
|          | 1   | 92                          |
|          | 2   | 46                          |
| 4096     | 4   | 23                          |
|          | 8   | 11.5                        |
|          | 16  | 5.75                        |
|          | 32  | 2.87                        |
|          | 1   | 184                         |
|          | 2   | 92                          |
| 8192     | 4   | 46                          |
|          | 8   | 23                          |
|          | 16  | 11.5                        |
|          | 32  | 5.75                        |
|          | 1   | 368                         |
|          | 2   | 184                         |
| 16384    | 4   | 92                          |
|          | 8   | 46                          |
|          | 16  | 23                          |
|          | 32  | 11.5                        |

Beam data rate = (2 x Bandwidth x No. of Stokes x BeamBits) / (Beam Integration in FFTs x 16) bytes per second Note : Below calculations are for beambits = 16. For beambits = 8, the data rates are half the data rates given in the table

| Channels | Integration in no. of<br>FFTS | Integration in time<br>(ms) | Beam data rate<br>(MB/s) |
|----------|-------------------------------|-----------------------------|--------------------------|
|          | 128                           | 0.65536                     | 3.125                    |
|          | 64                            | 0.32768                     | 6.25                     |
| 2048     | 32                            | 0.16384                     | 12.5                     |
|          | 16                            | 0.08192                     | 25                       |
|          | 8                             | 0.04096                     | 50                       |
|          | 128                           | 1.31072                     | 3.125                    |
|          | 64                            | 0.65536                     | 6.25                     |
| 4096     | 32                            | 0.32768                     | 12.5                     |
|          | 16                            | 0.16384                     | 25                       |
|          | 8                             | 0.08192                     | 50                       |
|          | 64                            | 1.31072                     | 6.25                     |
| 8197     | 32                            | 0.65536                     | 12.5                     |
| 0192     | 16                            | 0.32768                     | 25                       |
|          | 8                             | 0.16384                     | 50                       |
|          | 32                            | 1.31072                     | 12.5                     |
| 16384    | 16                            | 0.65536                     | 25                       |
|          | 8                             | 0.32768                     | 50                       |

200MHz Total Intensity mode(Interferometer) IA/PA and Full Polar mode(Interferometer) IA/PA (PA Total Intensity mode)

# 400MHz Total Intensity mode(Interferometer) IA/PA and Full Polar mode(Interferometer) IA/PA (PA Total Intensity mode)

| Channels | Integration in no. of<br>FFTS | Integration in time<br>(ms) | Beam data rate<br>(MB/s) |
|----------|-------------------------------|-----------------------------|--------------------------|
|          | 128                           | 0.65536                     | 6.25                     |
|          | 64                            | 0.32768                     | 12.5                     |
|          | 32                            | 0.16384                     | 25                       |

| 2048  | 16  | 0.08192 | 50   |
|-------|-----|---------|------|
|       | 8   | 0.04096 | 100  |
|       | 128 | 1.31072 | 6.25 |
|       | 64  | 0.65536 | 12.5 |
| 4096  | 32  | 0.32768 | 25   |
|       | 16  | 0.16384 | 50   |
|       | 8   | 0.08192 | 100  |
|       | 64  | 1.31072 | 12.5 |
| 8192  | 32  | 0.65536 | 25   |
|       | 16  | 0.32768 | 50   |
|       | 8   | 0.16384 | 100  |
|       | 32  | 1.31072 | 25   |
| 16384 | 16  | 0.65536 | 50   |
|       | 8   | 0.32768 | 100  |

### 200MHz Full Polar mode(Interferometer) PA (PA Full Polar mode)

| Channels | Integration in no. of<br>FFTS | Integration in time<br>(ms) | Beam data rate<br>(MB/s) |
|----------|-------------------------------|-----------------------------|--------------------------|
|          | 128                           | 1.31072                     | 12.5                     |
| 2048     | 64                            | 0.65536                     | 25                       |
| 2040     | 32                            | 0.32768                     | 50                       |
|          | 16                            | 0.16384                     | 100                      |
|          | 128                           | 2.62144                     | 12.5                     |
| 4096     | 64                            | 1.31072                     | 25                       |
| 4050     | 32                            | 0.65536                     | 50                       |
|          | 16                            | 0.32768                     | 100                      |
|          | 64                            | 2.62144                     | 25                       |
| 8192     | 32                            | 1.31072                     | 50                       |
|          | 16                            | 0.65536                     | 100                      |
|          | 32                            | 2.62144                     | 50                       |
| 16384    | 16                            | 1.31072                     | 100                      |

| Channels | Integration in no. of<br>FFTS | Integration in time<br>(ms) | Beam data rate<br>(MB/s) |
|----------|-------------------------------|-----------------------------|--------------------------|
| 2048     | 128                           | 0.65536                     | 25                       |
|          | 64                            | 0.32768                     | 50                       |
|          | 32                            | 0.16384                     | 100                      |
|          | 16                            | 0.08192                     | 200                      |
|          | 8                             | 0.04096                     | 400                      |
|          | 128                           | 1.31072                     | 25                       |
|          | 64                            | 0.65536                     | 50                       |
| 4096     | 32                            | 0.32768                     | 100                      |
|          | 16                            | 0.16384                     | 200                      |
|          | 8                             | 0.08192                     | 400                      |
| 8192     | 64                            | 1.31072                     | 50                       |
|          | 32                            | 0.65536                     | 100                      |
|          | 16                            | 0.32768                     | 200                      |
|          | 8                             | 0.16384                     | 400                      |
| 16384    | 32                            | 1.31072                     | 100                      |
|          | 16                            | 0.65536                     | 200                      |
|          | 8                             | 0.32768                     | 400                      |
|          | 4                             | 0.16384                     | 800                      |

### 400MHz Full Polar mode(Interferometer) PA (PA Full Polar mode)

### Appendix - 8 POWER ON/OFF PROCEDURE

### **1. Switch OFF procedure**

a. Switch off the PPS unit first and then ROACH UNITS in the racks by holding down the Black switch on the front panel for  $\sim$ 5 sec.

b. Switch off the Clock generator. This feeds clock signal of 800 MHz, +20dBm to the ROACH boards.

c. No need to switch off the infiniband switch. This will get switched off directly from mains.

d. Halt the compute nodes, host nodes and roach programming machine by executing the scriptshutdown.sh in gwbh6:/home/gpuuser/project/harsha folder.NOTE : a. ssh -X gpuuser@gwbh6b. ./shutdown.sh

### 2. Switch ON procedure

a. Switch ON the control PC (192.168.4.68) in rack 3. It is 1 U pc.

b. Make sure the infiniband switch is ON.

c. Switch ON the Clock Generator. Set the frequency to 800 MHz, amplitude to +20dBm, RF ON.

d. Switch ON the ROACH UNITS in all racks 1,2,5,6 by holding down the Black switch on the front panel for  $\sim$ 2 sec.

e. Switch ON the PPS unit.

f. Swich ON the compute nodes and host machines in all racks.

# Appendix – 9 GWB NETWORK DIAGRAM

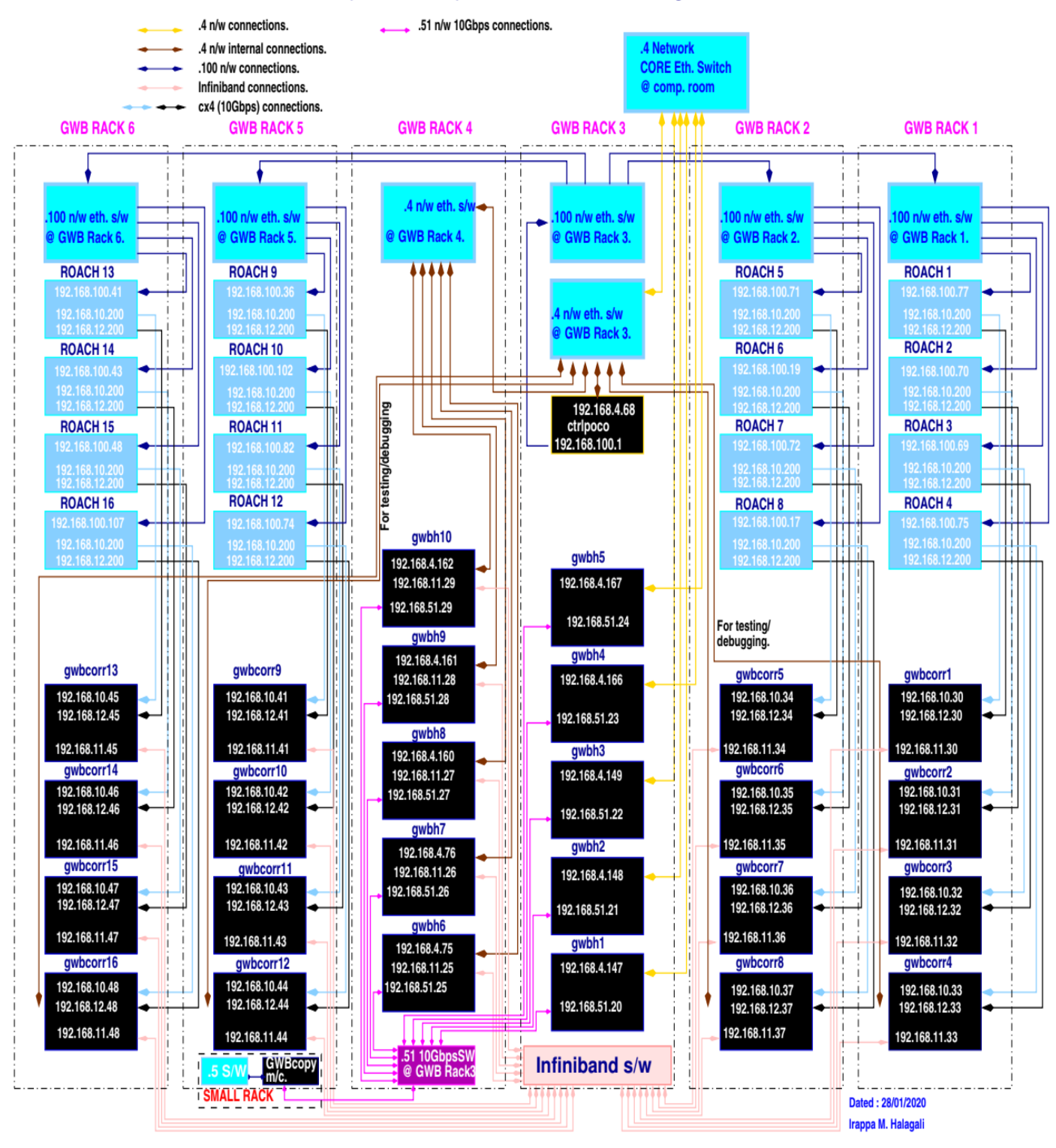

#### GWB4 (30 Antennas) Network connections Diagram.

# Appendix – 10 Coherent de-dispersion – highest DM supported

- Number of output sub-bands less than or equal to number of input channels

\* Final Resolution (micro-sec) with integration = 2 provided to write data.

# DM in pc/cc

### Band 4 :

| Output sub-<br>bands | DM <sup>#</sup><br>550-750 MHz | Resolution <sup>*</sup><br>550-750 MHz | DM <sup>#</sup><br>550-650 MHz | Resolution <sup>*</sup><br>550-650MHz |
|----------------------|--------------------------------|----------------------------------------|--------------------------------|---------------------------------------|
| 32                   | 547                            | 0.64                                   | 2171                           | 1.28                                  |
| 64                   | 1085                           | 1.28                                   | 4324                           | 2.56                                  |
| 128                  | 2162                           | 2.56                                   | 8630                           | 5.12                                  |
| 256                  | 4315                           | 5.12                                   | 17241                          | 10.24                                 |
| 512                  | 8620                           | 10.24                                  | 34465                          | 20.48                                 |
| 1024                 | 17232                          | 20.48                                  | 68912                          | 40.96                                 |
| 2048                 | 34456                          | 40.96                                  | 137807                         | 81.96                                 |
| 4096                 | 68903                          | 81.92                                  | 275596                         | 163.84                                |
| 8192                 | 137798                         | 163.84                                 | 551174                         | 327.84                                |
| 16384                | 275587                         | 327.68                                 | 1102330                        | 655.36                                |

### Band 3:

| Output sub-<br>bands | DM <sup>#</sup><br>500-300 MHz | Resolution <sup>*</sup><br>500-300 MHz | DM <sup>#</sup><br>500-400 MHz | Resolution <sup>*</sup><br>500-400 MHz |
|----------------------|--------------------------------|----------------------------------------|--------------------------------|----------------------------------------|
| 32                   | 90                             | 0.64                                   | 354                            | 1.28                                   |
| 64                   | 177                            | 1.28                                   | 704                            | 2.56                                   |
| 128                  | 352                            | 2.56                                   | 1403                           | 5.12                                   |
| 256                  | 701                            | 5.12                                   | 2800                           | 10.24                                  |
| 512                  | 1400                           | 10.24                                  | 5595                           | 20.48                                  |
| 1024                 | 2797                           | 20.48                                  | 11185                          | 40.96                                  |
| 2048                 | 5592                           | 40.96                                  | 22366                          | 81.92                                  |
| 4096                 | 11183                          | 81.92                                  | 44727                          | 163.84                                 |
| 8192                 | 22363                          | 163.84                                 | 89449                          | 327.68                                 |
| 16384                | 44724                          | 327.68                                 | 178893                         | 655.36                                 |

### Band 2:

| Output sub-<br>bands | DM <sup>#</sup><br>300-100 MHz | Resolution <sup>*</sup><br>300-100 MHz | DM <sup>#</sup><br>100-200 MHz | Resolution <sup>*</sup><br>100-200 MHz |
|----------------------|--------------------------------|----------------------------------------|--------------------------------|----------------------------------------|
| 32                   | 3                              | 0.64                                   | 13                             | 1.28                                   |
| 64                   | 6                              | 1.28                                   | 26                             | 2.56                                   |
| 128                  | 13                             | 2.56                                   | 52                             | 5.12                                   |
| 256                  | 26                             | 5.12                                   | 104                            | 10.24                                  |
| 512                  | 52                             | 10.24                                  | 207                            | 20.48                                  |
| 1024                 | 103                            | 20.48                                  | 414                            | 40.96                                  |
| 2048                 | 207                            | 40.96                                  | 828                            | 81.92                                  |
| 4096                 | 414                            | 81.92                                  | 1656                           | 163.84                                 |
| 8192                 | 828                            | 163.84                                 | 3313                           | 327.68                                 |
| 16384                | 1656                           | 327.68                                 | 6626                           | 655.36                                 |